# wilo

## Wilo-IR-Monitor

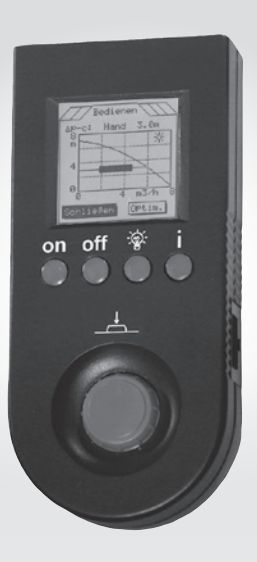

- de Einbau- und Betriebsanleitung
- en Installation and operating instructions
- fr Notice de montage et de mise en service
- nl Inbouw- en bedieningsvoorschriften

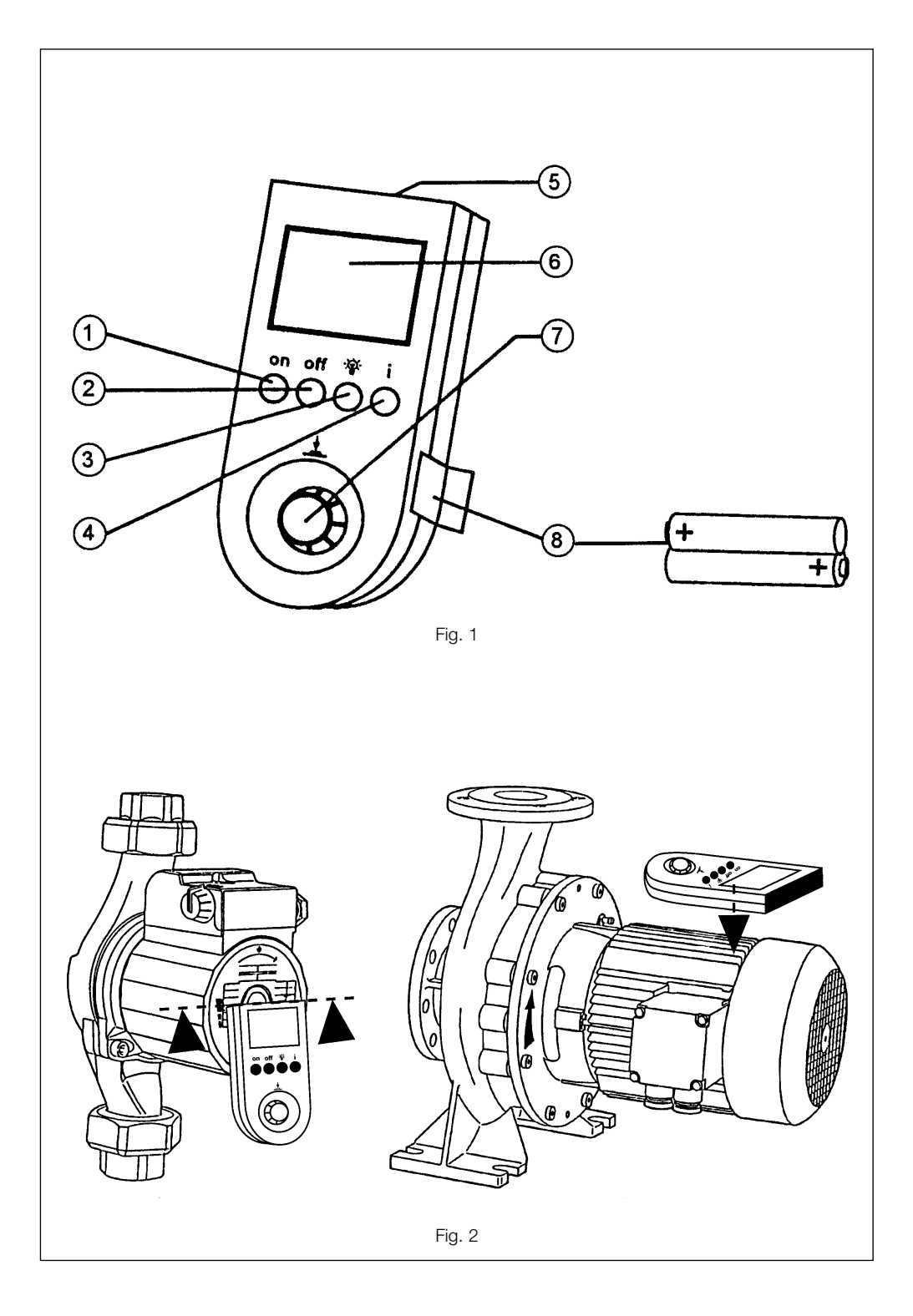

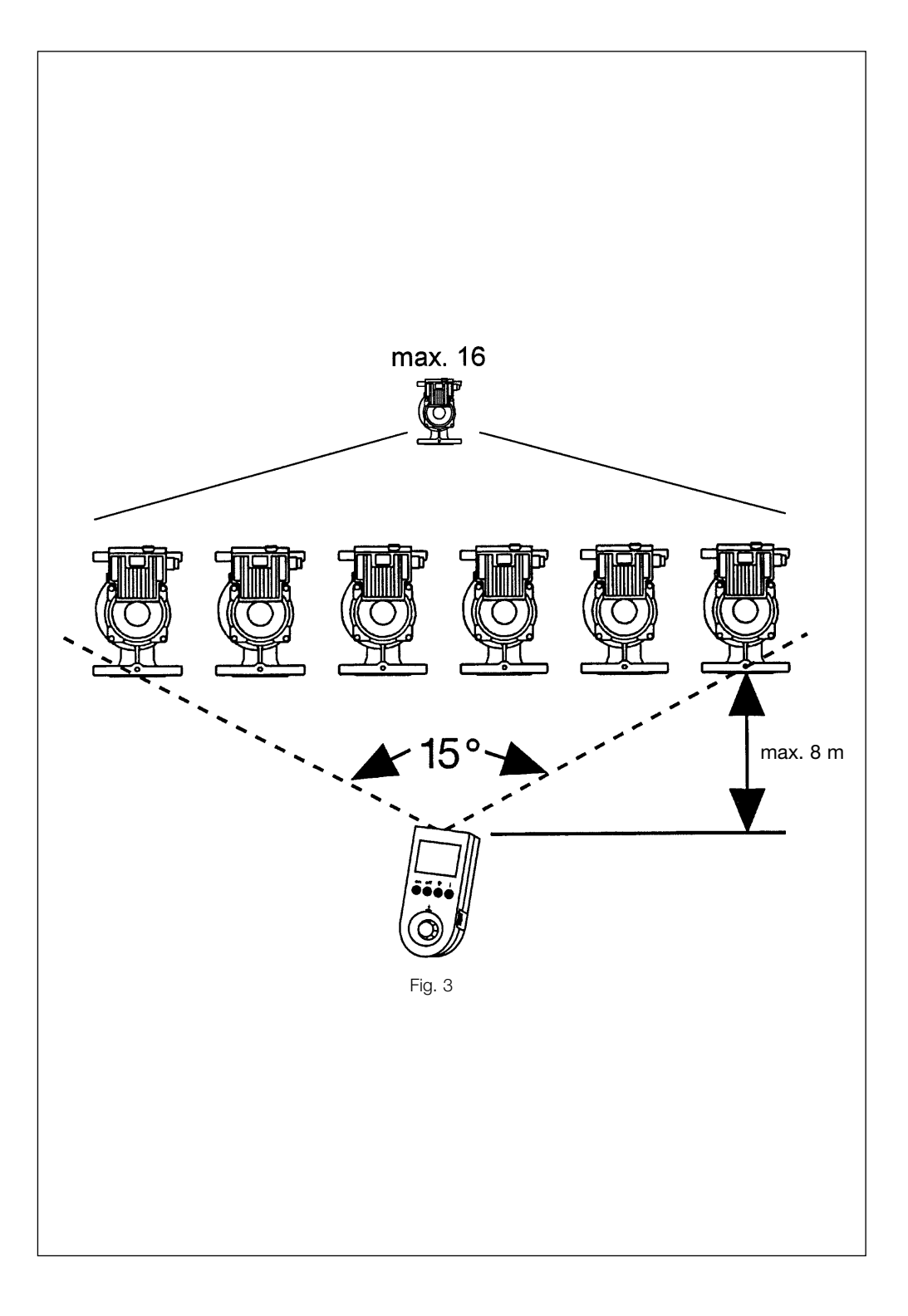

D EG – Konformitätserklärung

## GB EC – Declaration of conformity

F Déclaration de conformité CE

Hiermit erklären wir, dass die Bauarten der Baureihe : IR-Monitor Herewith, we declare that this product: Par le présent, nous déclarons que cet agrégat :

in der gelieferten Ausführung folgenden einschlägigen Bestimmungen entspricht: in its delivered state complies with the following relevant provisions: est conforme aux dispositions suivants dont il relève:

Elektromagnetische Verträglichkeit – Richtlinie Electromagnetic compatibility – directive Compatibilité électromagnétique– directive 2004/108/EG

und entsprechender nationaler Gesetzgebung. and with the relevant national legislation. et aux législations nationales les transposant.

Angewendete harmonisierte Normen, insbesondere: Applied harmonized standards, in particular: Normes harmonisées, notamment: EN 61000-6-2 EN 61000-6-3

Bei einer mit uns nicht abgestimmten technischen Änderung der oben genannten Bauarten, verliert diese Erklärung ihre Gültigkeit. If the above mentioned series are technically modified without our approval, this declaration shall no longer be applicable. Si les gammes mentionnées ci-dessus sont modifiées sans notre approbation, cette déclaration perdra sa validité.

Dortmund, 08.04.2009

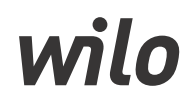

WILO SE Nortkirchenstraße 100 44263 Dortmund Germany

| NL  | EG-verklaring van overeenstemming<br>Hiermede verklaren wij dat dit aggregaat in de<br>geleverde uitvoering voldoet aan de volgende<br>bepalingen:                                         | I  | Dichiarazione di conformità CE<br>Con la presente si dichiara che i presenti prodotti<br>sono conformi alle seguenti disposizioni e<br>direttive rilevanti:                                         | E   | Declaración de conformidad CE<br>Por la presente declaramos la conformidad del<br>producto en su estado de suministro con las<br>disposiciones pertinentes siguientes:                                                                                                |
|-----|----------------------------------------------------------------------------------------------------|----|----------------------------------------------------------------------------------------------------|-----|----------------------------------------------------------------------------------------------------|
|     | Elektromagnetische compatibiliteit 2004/108/EG                                                                                                    |    | Compatibilità elettromagnetica 2004/108/EG                                                                                                    |     | Directiva sobre compatibilidad electromagnética<br>2004/108/EG                                                                                                    |
|     | Gebruikte geharmoniseerde normen, in het<br>bijzonder: <b>1)</b>                                                                                                    |    | Norme armonizzate applicate, in particolare: 1)                                                                                                    |     | Normas armonizadas adoptadas, especialmente: 1)                                                                                                    |
| Ρ   | Declaração de Conformidade CE<br>Pela presente, declaramos que esta unidade no<br>seu estado original, está conforme os seguintes<br>requisitos:                                           | s  | <b>CE- försäkran</b><br>Härmed förklarar vi att denna maskin i levererat<br>utförande motsvarar följande tillämpliga<br>bestämmelser:                                                               | N   | EU-Overensstemmelseserklæring<br>Vi erklærer hermed at denne enheten i utførelse<br>som levert er i overensstemmelse med følgende<br>relevante bestemmelser:                                                                                                    |
|     | Compatibilidade electromagnética 2004/108/EG                                                                                                    |    | EG–Elektromagnetisk kompatibilitet – riktlinje<br>2004/108/EG                                                                                                    |     | EG–EMV–Elektromagnetisk kompatibilitet<br>2004/108/EG                                                                                                    |
|     | Normas harmonizadas aplicadas, especialmente: 1)                                                                                                    |    | Tillämpade harmoniserade normer, i synnerhet: 1)                                                                                                    |     | Anvendte harmoniserte standarder, særlig: 1)                                                                                                    |
| FIN | CE-standardinmukaisuusseloste<br>Ilmoitamme täten, että tämä laite vastaa seuraavia<br>asiaankuuluvia määräyksiä:                                                                          | DK | <b>EF-overensstemmelseserklæring</b><br>Vi erklærer hermed, at denne enhed ved levering<br>overholder følgende relevante bestemmelser:                                                              | н   | <b>EK. Azonossági nyilatkozat</b><br>Ezennel kijelentjük,hogy az berendezés az<br>alábbiaknak megfelel:                                                                                                    |
|     | Sähkömagneettinen soveltuvuus 2004/108/EG                                                                                                    |    | Elektromagnetisk kompatibilitet: 2004/108/EG                                                                                                    |     | Elektromágneses zavarás/türés: 2004/108/EG                                                                                                    |
|     | Käytetyt yhteensovitetut standardit, erityisesti: 1)                                                                                                    |    | Anvendte harmoniserede standarder, særligt: 1)                                                                                                    |     | Felhasznált harmonizált szabványok, különösen: 1)                                                                                                    |
| cz  | Prohlášení o shodě EU<br>Prohlašujeme tímto, že tento agregát v dodaném<br>provedení odpovídá následujícím příslušným<br>ustanovením:<br>Směrnicím EU–EMV 2004/108/EG                      | PL | Deklaracja Zgodności CE<br>Niniejszym deklarujemy z pełną<br>odpowiedzialnoscią że dostarczony wyrób jest<br>zgdony z następującymi dokumentami:<br>Odpowiedniość elektromagnetyczna<br>2004/108/EG | RUS | <ul> <li>Декларация о соответствии</li> <li>Европейским нормам</li> <li>Настоящим документом заявляем, что данный<br/>агреата в его объеме поставки соответствует<br/>следующим нормативным документам:</li> <li>Электромагнитная устойчивость 2004/108/EG</li> </ul> |
|     | Použité harmonizační normy, zejména: 1)                                                                                                    |    | Wyroby są zgodne ze szczegółowymi normami zharmonizowanymi: 1)                                                                                                    |     | Используемые согласованные стандарты и<br>нормы, в частности : 1)                                                                                                    |
| GR  | Δήλωση προσαρμογής της Ε.Ε.<br>Δηλώνουμε ότι το προϊόν αυτό σ' αυτή την<br>κατάσταση παράδοσης ικανοποιεί τις ακόλουθες<br>διατάξεις :<br>Ηλεκτρομαγνητική συμβατότητα EG-<br>2004/108/ε.6 | TR | EC Uygunluk Teyid Belgesi<br>Bu cihazın teslim edildiği şekliyle aşağıdaki<br>standartlara uygun olduğunu teyid ederiz:<br>Elektromanyetik Uyumluluk 2004/108/EG                                    | 1)  | EN 61000-6-2,<br>EN 61000-6-3.                                                                                                    |
|     | Εναρμονισμένα χρησιμοποιούμενα πρότυπα,<br>ιδιαίτερα: <b>1)</b>                                                                                                    |    | Kısmen kullanılan standartlar: 1)                                                                                                    |     |                                                                                                    |

i.V.

Erwin Prieß Quality Manager

**WILO SE** 

Nortkirchenstraße 100 44263 Dortmund Germany

### 1. Généralités

### 1.1 Applications

Le moniteur Infrarouge permet de régler, de commander et de contrôler les pompes de circulation commandées électroniquement (pompes TOP-E / TOP-ED «Monitoring») utilisées dans les installations de chauffage. Grâce à une transmission à distance par infrarouge, toutes les données techniques peuvent être échangées et traitées entre la pompe et le moniteur IR. Le système sert ainsi d'appareil de contrôle centralisé d'une installation de chauffage.

#### **1.2 Données techniques**

| Encombrement:                     | 185 x 85 x 34 mm  |
|-----------------------------------|-------------------|
| Dimensions de l'affichage:        | 47 x 47 mm        |
| Dilas                             | 128 x 128 pixels  |
| Plies:                            | 1,5 Volt          |
| Résistance au choc:               | hauteur de chute  |
|                                   | maxi 1 m          |
| Type de protection:               | IP 43             |
| Température de fonctionnement:    | de 0 °C à 40 °C   |
| Température de stockage:          | de -20 °C à 70 °C |
| Humidité relative de              |                   |
| l'air admissible:                 | ≤ 95 %            |
| Angle d'ouverture du repérage IR: | 15°               |
| Distance moniteur IR - module:    | 0,1 8 m           |

### 2. Sécurité

Il conviendra d'observer les consignes de sécurité des pompes utilisées.

## 3. Transport et stockage avant utilisation

**ATTENTION !** L'appareil doit être protégé contre l'humidité et les dommages mécaniques.

## 4. Description du produit et de ses accessoires

### 4.1 Description du moniteur IR (Fig. 1)

Ce moniteur IR portable est équipé d'un microprocesseur qui permet l'enregistrement, le

traitement et le réglage de toutes les fonctions des pompes TOP-E et TOP-ED correspondantes. Pour ce faire, les modules des pompes disposent d'un récepteur et d'un émetteur IR (au-dessus du corps de refroississement). Grâce au traitement des données enregistrées, l'appareil fournit plus d'informations que les boîtes à bornes des pompes elles mêmes.

Des réglages particuliers effectués sur les modules des pompes peuvent être verrouillés à partir du moniteur IR. Le moniteur est conçu de telle sorte qu'il sera également compatible avec les futures boîtes à bornes qui seront développées pour les pompes.

### 4.2 Equipement technique du moniteur IR

- Affichage: (Fig. 1, pos. ⑥). Définition de l'image: 128 x 128 pixels, capacité graphique, affichage de symboles définis, éclairage du fond lumineux commutable (Fig. 1, pos. ③).
- Alimentation: 2 piles (Fig. 1, pos. ®), 1,5 V chacune. Lorsque les piles sont vides, l'appareil émet un signal sonore d'avertissement. L'affichage indiquera également «Piles usées». L'usure des piles est préservée car le moniteur s'éteint automatiquement s'il ne reçoit plus aucune commande au bout d'un certain temps de réglable.
- Mémoire: Mémoire non volatile pour la conservation des valeurs préréglées.
- Contrôle du sens de rotation: L'affichage indique: moteur ON/OFF, sens de rotation gauche/droite, fréquence du champ magnétique du moteur 10 ...100 Hz. Afin de pouvoir procéder à ces mesures, le moniteur doit être en contact avec le corps de pompe (Fig. 2).

### 4.3 Fonctionnement du moniteur IR

Sur la partie frontale du moniteur se trouve la **zone infrarouge** (Fig. 1, pos. ⑤), zone d'émission et de réception qui doit être dirigée vers la pompe avec laquelle on souhaite communiquer. Les angles d'ouverture du pavillon d'émission et de réception du moniteur et des modules de pompe sont représentés à la figure 3 et doivent être respectés

lors du repérage de la pompe sélectionnée. Tout au long de la période de communication, il convient de respecter la direction de repérage du moniteur.

Appuyer sur la **touche «ON»** (Fig. 1, pos. ①); le **menu de démarrage** (v. tableau II), avec le logo WILO et l'adresse de l'exploitant, apparaît sur l'affichage.

La touche «Off» (Fig. 1, pos ) permet d'éteindre le moniteur.

La touche  $\ensuremath{\widehat{}}\ensuremath{\widehat{}}$  (Fig. 1, pos. (3) permet d'allumer ou d'éteindre le fond lumineux.

En appuyant sur la  $touche \, {\rm \, {\it e}l} {\rm \, s}$  (Fig. 1, pos. (F) on accède au menu d'aide.

Le bouton de réglage manuel (Fig. 1, pos. ⑦) commande le menu. La zone sélectionnée apparaît en blanc sur fond noir dans les menus. En appuyant sur le bouton de réglage (clic), l'ordre de la zone sélectionnée est validé. En tournant le bouton de réglage, on passe d'une zone à l'autre située dans un même menu (vers la droite pour avancer, vers la gauche pour reculer); on peut alors la sélectionner. Si une flèche apparaît à l'extrémité supérieure ou inférieure des données affichées, cela signifie que d'autres informations sont disponibles. Celles-ci peuvent être consultées en tournant le bouton de commande. Tant que l'on n'appuie pas sur le bouton de réglage, la zone sélectionnée ne sera pas validée.

La structure des menus est présentée dans les tableaux I et II. Les cinq menus principaux pouvant être sélectionnés en tournant le bouton sont présentés dans un ordre fixe: Affichage, Commande, Statistique, Service et Réglage. En cliquant sur le bouton, on passe dans le sousmenu. En cliquant de nouveau sur le bouton, on fait apparaître les données correspondant au sous menu. En cliquant sur «fermer», on revient au menu principal.

Au cas où la connexion entre le moniteur et le module de pompe soit interrompue, l'affichage indique «Défaillance de la communication IR», s'accompagnant d'un signal sonore. Dans ce cas il faut de nouveau enclencher le monitor.

Si le moniteur IR commande une pompe double, celui-ci la reconnaît et les menus pour fonctionnement en pompe double apparaissent automatiquement. La fonction GTC est également reconnue et activée automatiquement lorsque l'on connecte une interface WILO.

### 4.4 Etendue de la fourniture

- Moniteur IR avec piles, couvercle de protection et carte SAV,
- Notice de montage et de mise en service.

### 5. Installation/Montage

Aucune exigence.

### 6. Mise en service

Les réglages nécessaires sur une pompe avec le moniteur IR devront être réalisés par du personnel qualifié. Le maniement de l'appareil est décrit au chapitre 4.

### 7. Entretien

L'appareil ne nécessite aucun entretien.

### 8. Pannes, causes et remèdes

#### Impossible d'enclencher le moniteur IR

- Piles usées, changer les piles.
- Mauvaises polarités des piles. Respecter les polarités lors du placement des piles.

## Le moniteur IR s'éteint fréquemment automatiquement

- Piles usées, changer les piles.
- Régler le temps de déclenchement.

#### Contraste de l'affichage trop élevé ou trop faible

Température ambiante élevée, régler le contraste.

#### Défauts de communication survenant fréquemment

- Communication avec plusieurs pompes en même temps (les LED clignotent), Déconnecter, puis reprendre la communication.
- Incidence d'un éclairage extérieur ou Monitor trop éloigné de la pompe, réduire la distance.

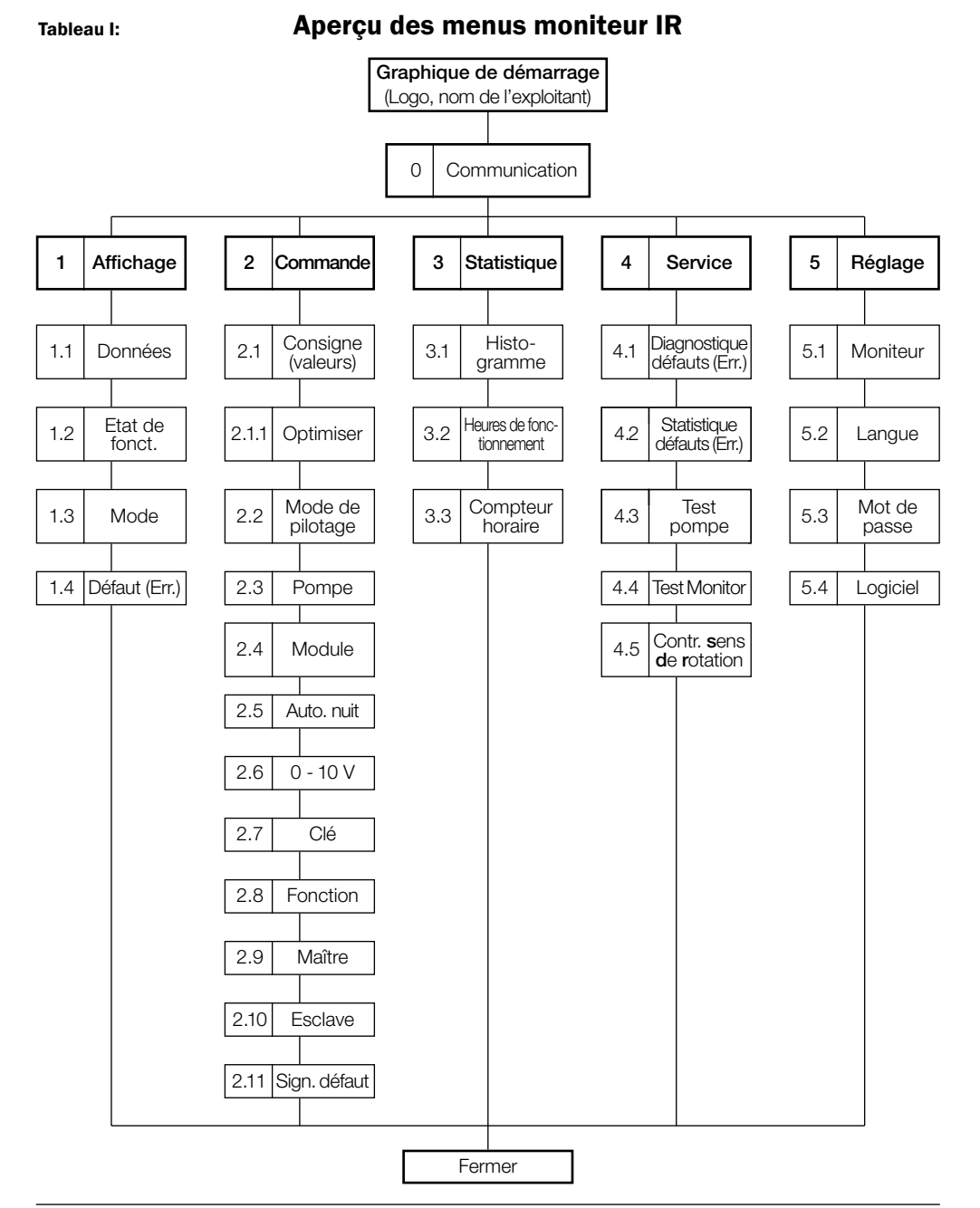

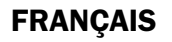

#### Tableau II Structure de menus moniteur IR

Les écrans de menus présentés ici sont valables pour des pompes simples (PS). Les écrans de

menus pour les pompes doubles (DP) contiennent en plus des renseignements sur les états maître esclave.

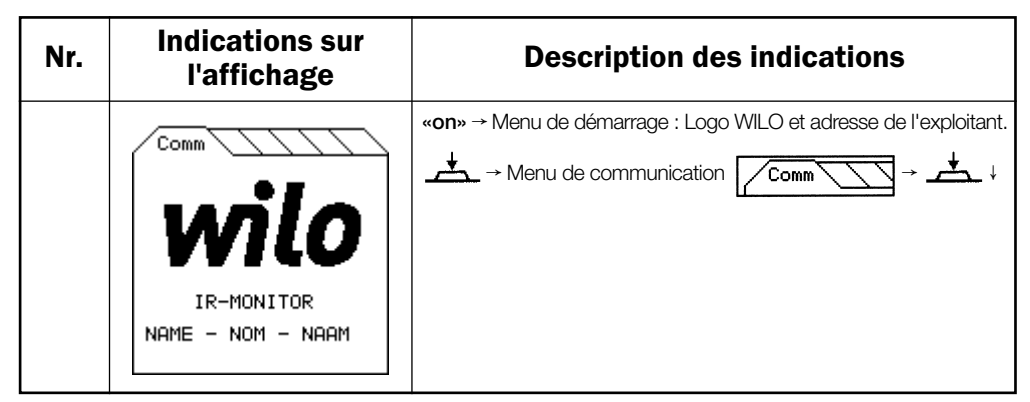

| 0 | Comm                                                                                      | Communication                                                                                                    |
|---|-------------------------------------------------------------------------------------------|----------------------------------------------------------------------------------------------------|
|   | Comm<br>Connecter<br>SéParer<br>Suivant<br>OK<br>Nombre de PomPes: 1<br>PomPe choisie : 1 | Repérer les pompes → ▲ → Les LED de toutes les pompes<br>reconnues deviennent vertes. L'établissement de la connexion<br>est confirmé par un signal sonore. Le nombre de pompes<br>reconnues est indiqué.<br>Si des pompes souhaitées n'ont pas été reconnues, répéter l'opération.<br>→ Séparer → ▲ : Déconnexion.<br>→ Séparer → ▲ : Déconnexion.<br>→ Suivant → ▲ : La LED verte de l'une des<br>pompes clignote.<br>→ La pompe suivante clignote, sélectionner la pompe<br>souhaitée.<br>→ OK → ▲ → ∠ Comm ↓ |

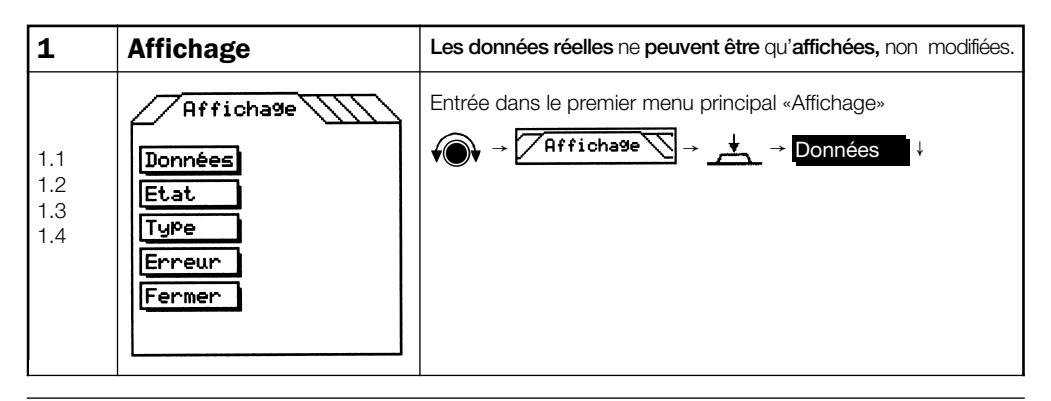

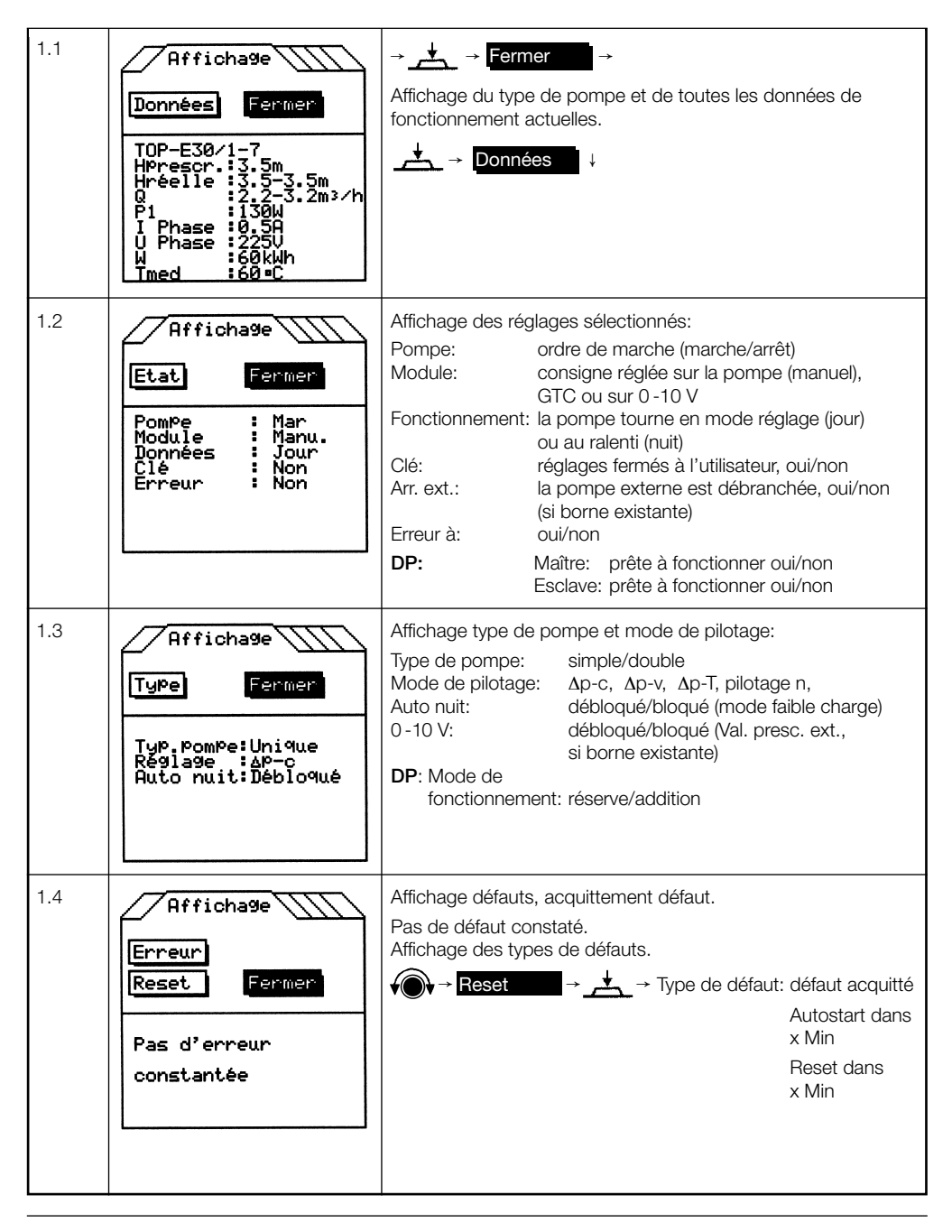

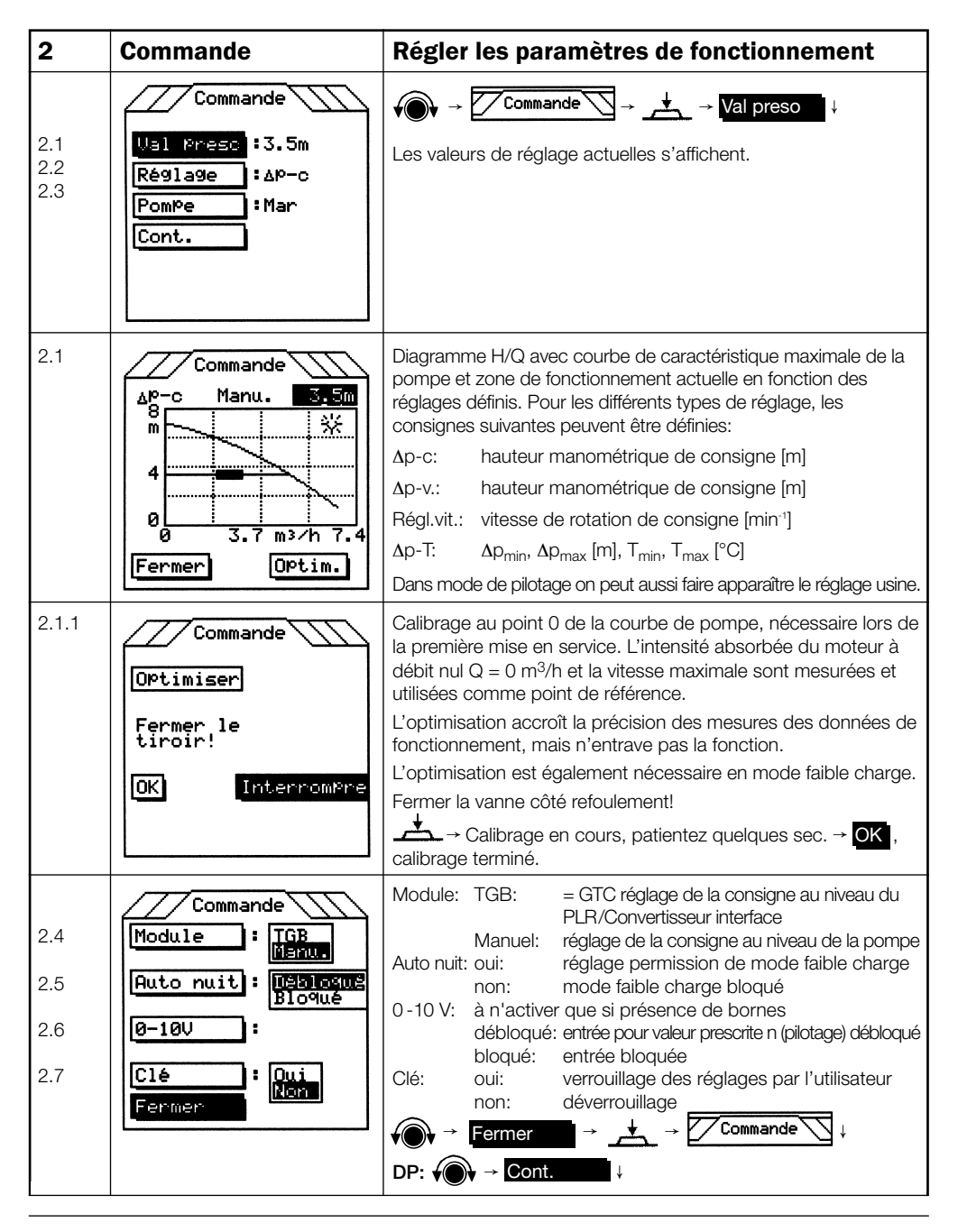

|                   | Commande                                                      | Réglages sup                                                                                                    | plémentair                                                                                  | res pour pompes doubles                                                                                                    |
|-------------------|---------------------------------------------------------------|----------------------------------------------------------------------------------------------------|---------------------------------------------------------------------------------------------|----------------------------------------------------------------------------------------------------|
| 2.8               | Ionnées : Réserve<br>Paralléi                                 | Données:                                                                                                    | réserve:<br>Addition:                                                                       | réglage mode réserve<br>réglage mode parallèle                                                                                                    |
| 2.9               | Maître : Mainsuz<br>Bloqué                                    | Maître:                                                                                                    | oui:<br>non:                                                                                | prêt à être exploité en maître<br>maître bloqué                                                                                                    |
| 2.10              | Esclave : Nebloqué<br>Bloqué                                  | Esclave:                                                                                                    | oui:<br>non:                                                                                | prêt à être exploité en esclave<br>esclave bloqué                                                                                                    |
| 2.11              | MAG : Collect.<br>Unique<br>Fermer                            | Signal-Défaut<br>(MAG)                                                                                                    | : centralisé<br>simple:                                                                     | : signal défaut en cas de défaut sur ppe dble<br>signal défaut de chaque pompe                                                                                       |
| 3                 | Statistique                                                   | Histogran                                                                                                    | nme et l                                                                                    | heures de fonctionnement                                                                                                    |
| 3.1<br>3.2<br>3.3 | Statist.<br>Histogramme<br>Heures de fonct<br>Totalisateur    | Heures de for<br>Compteur ho<br>Réseau C<br>Impulsior<br>de la pon                                                               | nctionneme<br>raire:<br>DN:<br>n d'amorça<br>npe:                                           | ent: totalisées entre deux ordres<br>d'effacement<br><b>DP:</b> heures totales, maître et esclave<br>nombre de démarrages de la pompe<br>nombre de démarrages brefs  |
|                   | Fermer                                                        | Auto nuit<br><b>DP:</b> dito                                                                                                    | :<br>pour maître                                                                            | conditionnés par l'arrét<br>nombre de démarrages à faible charge<br>e et esclave                                                                                     |
| 3.1               | Statist.<br>Histogramme<br>Effacer Fermer<br>100<br>0 m3/h 25 | Diagramme c<br>fonctionneme<br>Renseigne av<br>tourné dans l<br>2 ordres d'eff<br>En additionna<br>période de fo<br>d'effacement | le charge :<br>ent.<br>rec quels ra<br>es régimes<br>acement.<br>ant toutes le<br>nctionnem | ΔQ / % de la période de<br>apports de temps les pompes ont<br>a manométriques particuliers entre<br>es barres, on obtient 100 % de la<br>ent depuis le dernier ordre |

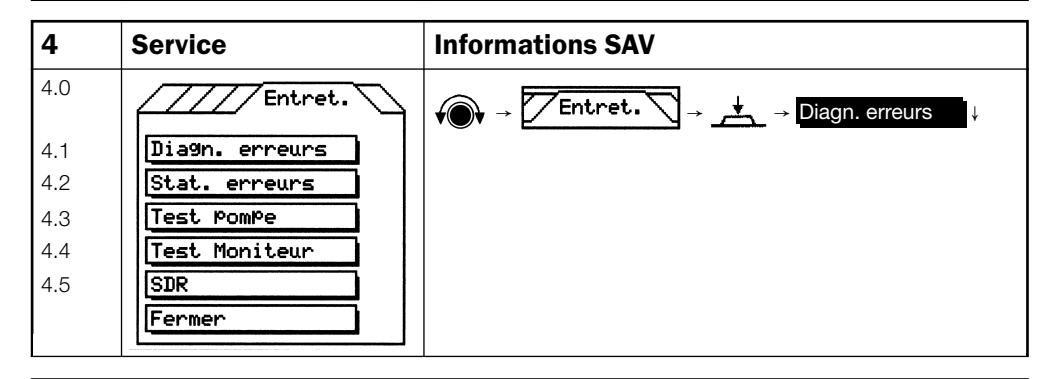

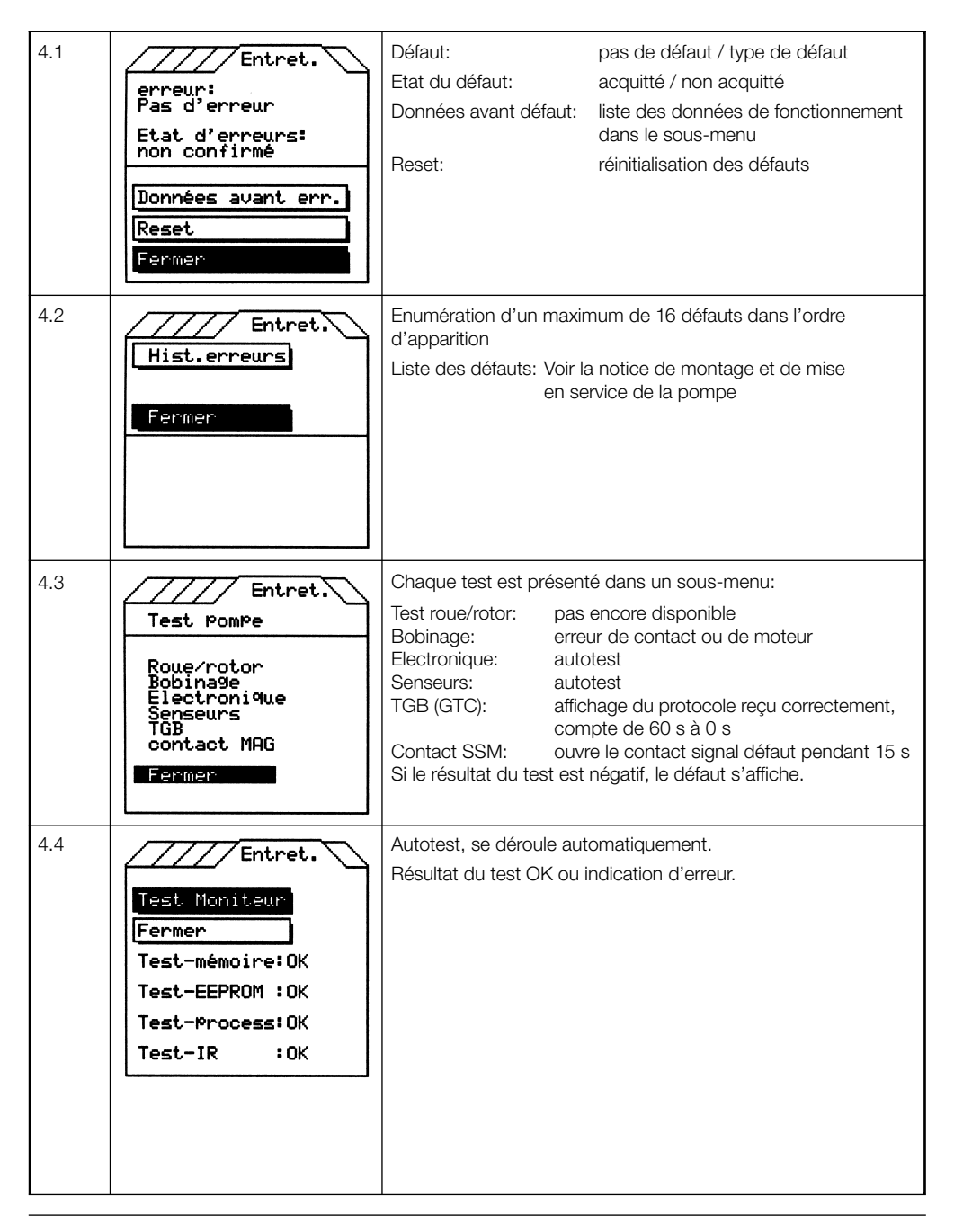

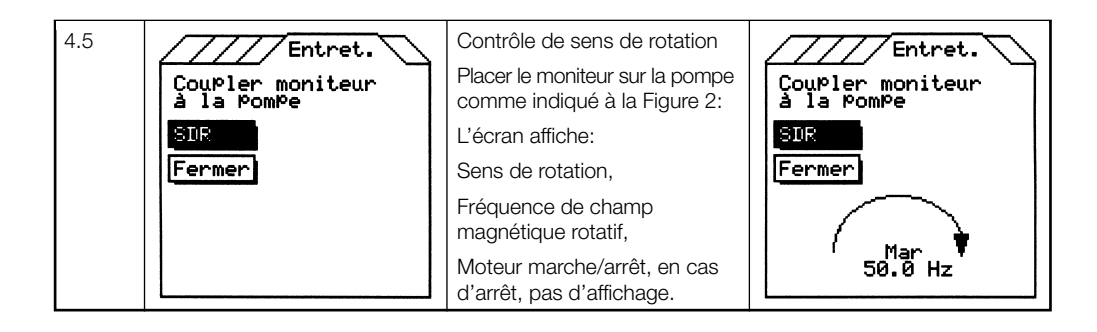

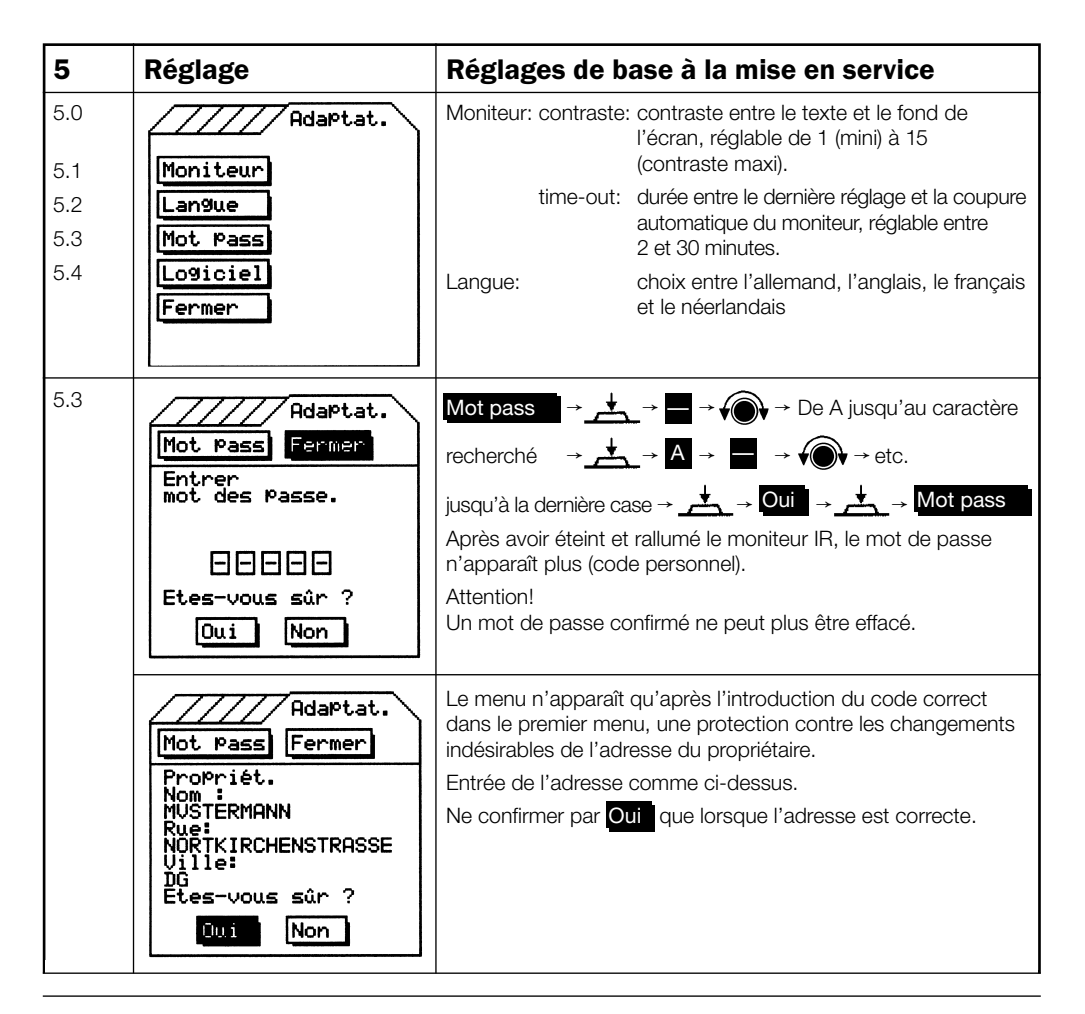

| 5.4 | Adaptat.                      | La désignation du logiciel du moniteur et de la pompe est<br>mentionnée avant la livraison de WILO. La désignation ci-contre<br>est à titre d'exemple. |
|-----|-------------------------------|----------------------------------------------------------------------------------------------------|
|     | Logiciel Moniteur:<br>SW 2.00 |                                                                                                    |
|     | Logiciel PomPe:<br>SW 1.01    |                                                                                                    |
|     |                               |                                                                                                    |
|     |                               |                                                                                                    |

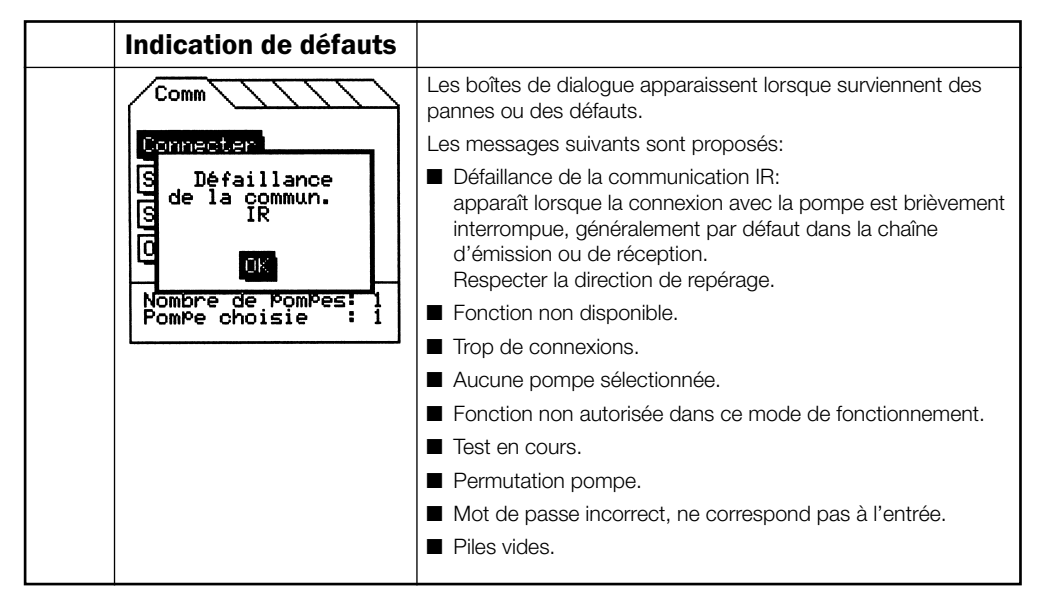

#### Sous réserve de modifications techniques!

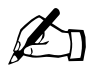

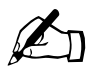

### Wilo – International (Subsidiaries)

#### Argentina

WILO SALMSON Argentina S.A. C1295ABI Ciudad Autónoma de Buenos Aires T + 54 11 4361 5929 info@salmson.com.ar

#### Australia

WILO Australia Ptv Limited Murrarrie, Queensland, 4172 T+61739076900 chris.dayton@wilo.com.au

#### Austria

WILO Pumpen Österreich GmhH 2351 Wiener Neudorf T+43 507 507-0 office@wilo.at

Azerbaijan WILO Caspian LLC 1065 Baku T+994 12 5962372 info@wilo.az

Belarus WILO Bel IOOO 220035 Minsk T +375 17 3963446 wilo@wilo.by

Belgium WILO NV/SA 1083 Ganshoren T+3224823333 info@wilo.be

Bulgaria WILO Bulgaria EOOD 1125 Sofia T +359 2 9701970 info@wilo.bg

Brazil

WILO Comercio e Importação Ltda Jundiaí – São Paulo – Brasil 13.213-105 T+551129239456 wilo@wilo-brasil.com.br

#### Canada

WILO Canada Inc. Calgary, Alberta T2A 5L7 T+14032769456 info@wilo-canada.com

#### China

WILO China Ltd. 101300 Beijing T+861058041888 wilobi@wilo.com.cn

India

Pune 411019

Indonesia

Iroland

Limerick

Italy

(Milano)

WILO Ireland

sales@wilo.ie

WILO Italia s.r.l.

T+3925538351

wilo.italia@wilo.it

WILO Central Asia

T +7 727 2785961

WILO Pumps Ltd.

T+82 51 950 8000

wilo@wilo.co.kr

WILO Baltic SIA

T+3716714-5229

WILO LEBANON SARL

Jdeideh 1202 2030

T+9611888910

info@wilo.com.lb

WILO Lietuva UAB

T +370 5 2136495

WILO Maroc SARL

20250 Casablanca

contact@wilo.ma

T +212 (0) 5 22 66 09 24

03202 Vilnius

mail@wilo.lt

Morocco

1019 Riga

info@wilo.lv

Lebanon

Lehanon

Lithuania

618-220 Gangseo, Busan

050002 Almaty

info@wilo.kz

Korea

I atvia

Kazakhstan

20068 Peschiera Borromeo

T+912027442100

services@matherplatt.com

PT. WILO Pumps Indonesia

Jakarta Timur, 13950

T +62 21 7247676

T+353 61 227566

citrawilo@cbn.net.id

WILO Hrvatska d.o.o. 10430 Samobor T+38 51 3430914 wilo-hrvatska@wilo.hr

#### Cuba

Croatia

WILO SE Oficina Comercial Edificio Simona Apto 105 Siboney, La Habana, Cuba T +53 5 2795135 T +53 7 272 2330 raul.rodriguez@wilo-cuba.com

Czech Republic WILO CS. s.r.o. 25101 Cestlice T+420 234 098711 info@wilo.cz

Denmark WILO Danmark A/S 2690 Karlslunde T +45 70 253312 wilo@wilo.dk

Estonia WILO Festi OÜ 12618 Tallinn T +372 6 509780 info@wilo.ee

Finland WILO Finland OY 02330 Espoo T+358 207401540 wilo@wilo.fi

France Wilo Salmson France S.A.S. 53005 Laval Cedex T+33243595400 info@wilo.fr

#### **Great Britain**

WILO (U.K.) Ltd. Burton Upon Trent DF14 2W1 T+44 1283 523000 sales@wilo.co.uk

Greece 14569 Anixi (Attika) T+302 10 6248300 wilo.info@wilo.gr

#### Hungary

WILO Magyarország Kft 2045 Törökbálint (Budanest) T + 36 23 889500 wilo@wilo.hu

#### The Netherlands Mather and Platt Pumps Ltd.

WILO Nederland B.V. 1551 NA Westzaan T+31 88 9456 000 info@wilo.nl

Norway WILO Norge AS 0975 Oslo T +47 22 804570 wilo@wilo.no

Poland WILO Polska Sp. z.o.o. 05-506 Lesznowola T +48 22 7026161 wilo@wilo.pl

Portugal Bombas Wilo-Salmson - Sistemas Hidraulicos Lda. 4050-040 Porto T +351 22 2080350 bombas@wilo.pt

Romania WILO Romania s r L 077040 Com, Chiaina Jud. Ilfov T+40213170164 wilo@wilo.ro

Russia WILO Rus ooo 123592 Moscow T +7 495 7810690 wilo@wilo.ru

Saudi Arabia WILO ME - Rivadh Riyadh 11465 T +966 1 4624430 wshoula@wataniaind.com

Serbia and Montenegro WILO Beograd d.o.o. 11000 Beograd T+381112851278 office@wilo.rs

Slovakia WILO CS s.r.o., org. Zložka 83106 Bratislava T +421 2 33014511 info@wilo.sk

Slovenia WILO Adriatic d.o.o. 1000 Ljubljana T+38615838130 wilo.adriatic@wilo.si South Africa Salmson South Africa 2065 Sandton

T+27116082780 patrick.hulley@ salmson.co.za

Snain WILO Ibérica S.A. 28806 Alcalá de Henares (Madrid) T+34918797100 wilo.iberica@wilo.es

Sweden WILO NORDIC AB 35033 Växjö T +46 470 727600 wilo@wilo.se

Switzerland

EMB Pumpen AG 4310 Rheinfelden T+416183680-20 info@emb-pumpen.ch

Taiwan WILO Taiwan CO., Ltd. 24159 New Taipei City T +886 2 2999 8676 nelson.wu@wilo.com.tw

Turkev WILO Pompa Sistemleri San. ve Tic. A.S. 34956 İstanbul T +90 216 2509400 wilo@wilo.com.tr

Ukraina WILO Ukraina t.o.w. 08130 Kiew T +38 044 3937384 wilo@wilo.ua

**United Arab Emirates** WILO Middle East FZE Jebel Ali Free Zone-South PO Box 262720 Dubai T +971 4 880 91 77 info@wilo.ae

USA

WILO USA LLC Rosemont, IL 60018 T +1 866 945 6872 info@wilo-usa.com

Vietnam

WILO Vietnam Co Ltd. Ho Chi Minh City, Vietnam T+84838109975 nkminh@wilo.vn

# wilo

WILO SE Nortkirchenstraße 100 D-44263 Dortmund Germany T +49(0)231 4102-0 F +49(0)231 4102-7363 wilo@wilo.com www.wilo.com

### Pioneering for You